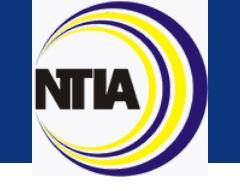

# 2022 Federal Broadband Funding Report Dashboard User Guide

This document is a user guide for the 2022 Federal Broadband Funding Report: Investing in Internet for All Dashboard. The Dashboard was built using Infogram: a data visualization tool that allows users to communicate data insights in a clear and engaging manner. For more information about Infogram, visit: https://support.infogram.com/hc/en-us

### Accessibility:

- All colors have passed color contrast tests.
- All infographics have been set to be visible to screen readers.
- All infographics have proper labels and descriptions.

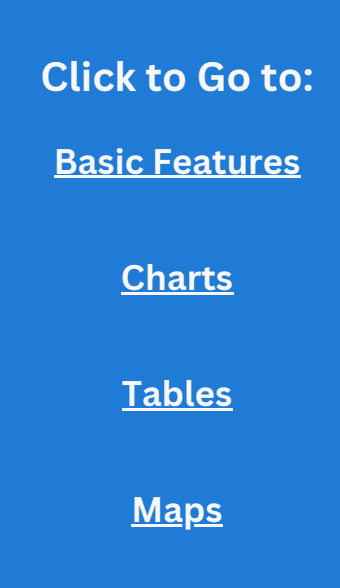

## **Basic Features**

Full Screen: Click the monitor image in the upper right corner to view the Dashboard in full screen mode.

🛃 Share 

NTIA)

#### 2022 Federal Broadband Funding Report: Investing In Internet For All Dashboard

National Telecommunications and Information Administration

In May 2022, OICG issued a data call to all federal agencies with broadband-related support programs in FY21. This data call requested FY21 budgetary and programmatic data on all "broadband-related support programs," referring to federal grant or loan programs that support broadband infrastructure deployment, digital inclusion or adoption activities, and broadband planning, data, and mapping efforts.

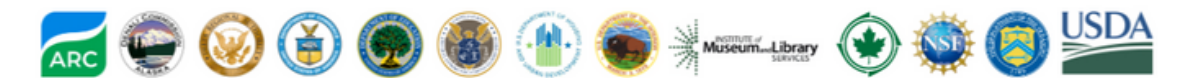

#### Program Types

to

| Exclusive Broadband      Programs with dedicated funding for     broadband projects.      Programs with dedicated funding for     broadband projects.      Drograms with dedicated funding for     broadband projects.      Drograms with dedicated funding for     broadband projects.     Drograms with dedicated funding for     broadband projects.     Drograms with dedicated funding for     broadband projects.     Drograms with dedicated funding for     broadband projects.     Drograms with dedicated funding for     broadband projects.     Drograms with dedicated funding for     broadband projects.     Drograms with dedicated funding for     broadband projects.     Drograms with dedicated funding for     broadband projects. | Multi-Use<br>grams with funding that allow for<br>adband as a potential use.                                              | has a Downloa<br>at the bottom l                                                                | d data button<br>eft. By clicking                                                                                                    |                                            | Agriculture Department of Agriculture | Distance Learning and<br>Telemedicine                                                                                                    | BB<br>Ex<br>BB                                                                         |
|----------------------------------------------------------------------------------------------------|----------------------------------------------------------------------------------------------------|-------------------------------------------------------------------------------------------------|----------------------------------------------------------------------------------------------------|--------------------------------------------|---------------------------------------|----------------------------------------------------------------------------------------------------|----------------------------------------------------------------------------------------|
| Program Uses           Planning, Data, and Mapping                                                                                                    | Infrastructure Deploym                                                                                                    | automatically o<br>your computer                                                                | lownloaded to<br>in CSV format.                                                                                                    |                                            | Progra<br>Collect                     | ms Where Broadband<br>t Specific Broadband                                                                                                    | l Is a<br>Dat                                                                          |
| Refers to grant or loan programs with funding Refer<br>for the planning of broadband initiatives (i.e., for h<br>feasibility studies), or for capturing or plotting fiber                                                                                                    | ers to funding for infrastructure develo<br>high-speed transmission technologies, s<br>r, wireless, satellite, and cable. | opment Refers to fundi<br>such as all individuals a<br>disadvantaged,                           | ng for activities necessary to er<br>nd communities, including the<br>have access to and use of broa                                                                    | isure that<br>most<br>dband                | Agency<br>Department of Agricultur    | Program Name                                                                                                    | ct Loa                                                                                 |
| data on broadband deployment, availability,<br>adoption, or usage. While these investments<br>account for a relatively small portion of<br>broadband funding, they help recipients assess<br>and plan for broadband capabilities and support<br>the efficient and effective use of funds.<br>Funding Types                                                                                                    |                                                                                                    | Internet. This c<br>subsidies; devic<br>computer and I<br>skills training, a<br>telemedicine fu | itegory includes Internet servic<br>es and equipment funding; pub<br>iternet access funding; digital<br>in dworkforce development tra<br>nding; and remote learning fur | te<br>olic<br>literacy,<br>ling;<br>nding. |                                       | Adult Education National I<br>Adult Education State Gra<br>American Indian Vocations<br>Carl D. Perkins Career and<br>Title I Basic Grants to Stat<br>Elementary and Secondary<br>Governor's Emergency Edi<br>Higher Eduation Emergenen<br>HSI STEM and Articulation<br>Magnet Schools Assistance | Leader<br>nts<br>al Reh<br>Techr<br>es<br>y Scho<br>ucatio<br>cy Rel<br>prog<br>e Prog |
| Appropriated                                                                                                    | Obligated                                                                                                    | 🙆 Outl                                                                                          | ayed                                                                                                    |                                            |                                       | Page Navigatio                                                                                                    | on:                                                                                    |
| An agency is provided budget authority and An a<br>can incur obligations for specified purposes. oblig                                                                                                    | igency has a legal liability to disburse<br>gated funds.                                                                  | An agency has f<br>to be paid ("obli                                                            | ederal money paid out, not just<br>gated").                                                                                                    | promised                                   |                                       | through the Da<br>either clicking                                                                                                    | ıshl<br>3 ke<br>5 kir                                                                  |
| Dashboard Quick Tips<br>Mouse over graphical areas<br>to learn more. Turn data on an<br>a circle in a grap                                                                                                    | nd off by selecting                                                                                                    | Use drop-downs to filter through additional data.                                               | Download                                                                                                    | Full User Guide                            | 🕑 Download data                       | the arrows on<br>middle of the I                                                                                                    | the<br>Das                                                                             |

nland Dates Fach graphic

| Programs that                      |                                                                                         | Sharing: The Dashboard can                             |        |           |       | 1 |  |
|------------------------------------|-----------------------------------------------------------------------------------------|--------------------------------------------------------|--------|-----------|-------|---|--|
| Agency                             | Program                                                                                 | be shared with others by clicking the Share button. It |        |           |       |   |  |
| Appalachian Regional<br>Commission | Area Development                                                                        | can be shared on Facebook,<br>Twitter, and LinkedIn    |        |           |       | Γ |  |
| Appalachian Regional<br>Commission | POWER Initiative                                                                        |                                                        |        | Linkeann. |       |   |  |
| Delta Regional<br>Authority        | States Economic Development<br>Assistance Programs and<br>Community Infrastructure Fund | Multi-Use                                              |        |           |       |   |  |
| Denali Commission                  | Alaska Broadband Program                                                                | Exclusive<br>BB Use                                    |        |           | \$0.8 |   |  |
| Department of<br>Agriculture       | Community Connect                                                                       | Exclusive<br>BB Use                                    |        | \$17.5    |       |   |  |
| Department of<br>Agriculture       | Distance Learning and<br>Telemedicine                                                   | Exclusive<br>BB Use                                    | \$26.7 |           |       |   |  |
| Download data                      | In                                                                                      | Millions                                               |        |           |       |   |  |

#### an Eligible Expense but Did Not a for the FY21 Reporting Cycle

| Agency                                                                | Program Name                                                                                                    | Total Appropriated<br>Amount                                                 |           |  |
|-----------------------------------------------------------------------|----------------------------------------------------------------------------------------------------|------------------------------------------------------------------------------|-----------|--|
| Department of Agriculture Community Facilities Direct Loan and Grants |                                                                                                    |                                                                              | \$2,800.0 |  |
|                                                                       | Adult Education National Leadership Activities<br>Adult Education State Grants<br>American Indian Vocational Rehabilitation Services Program<br>Carl D. Perkins Career and Technical Education Act (Perkins V) -<br>Title I Basic Grants to States<br>Elementary and Secondary School Emergency Relief Program<br>Governor's Emergency Education Relief Fund<br>Higher Eduation Emergency Relief Fund<br>HSI STEM and Articulation program<br>Magnet Schools Assistance Program |                                                                              |           |  |
| 1 Download data                                                       | <b>Page Navigation:</b> Navigate<br>through the Dashboard by<br>either clicking keyboard<br>arrows or by clicking through<br>the arrows on the bottom<br>middle of the Dashboard.                                                                                                    | hal Agencies<br>J Youth who<br>ESEA)<br>It A of ESEA)<br>It B of ESEA)<br>Is |           |  |

### Charts

#### 2022 Federal Broadband Funding Report: Investing In Internet For All Dashboard

#### National Telecommunications and Information Administration

Fund

E-rate

**Emergency Connectivity Fund** 

Emergency Broadband Benefit

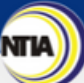

#### FY21 Investment Landscape

In FY21, five agencies submitted information for 29 broadband specific programs. The Federal Communications Commission (FCC), the U.S. Department of Agriculture (USDA), and the National Telecommunications and Information Administration (NTIA) account for the largest amount of appropriated funding in FY21. Along with the U.S. Department of the Treasury, whose programs are not exclusively for broadband, these agencies make up the majority of broadband funding available and are leading the efforts to connect all Americans to reliable, high-speed Internet service.

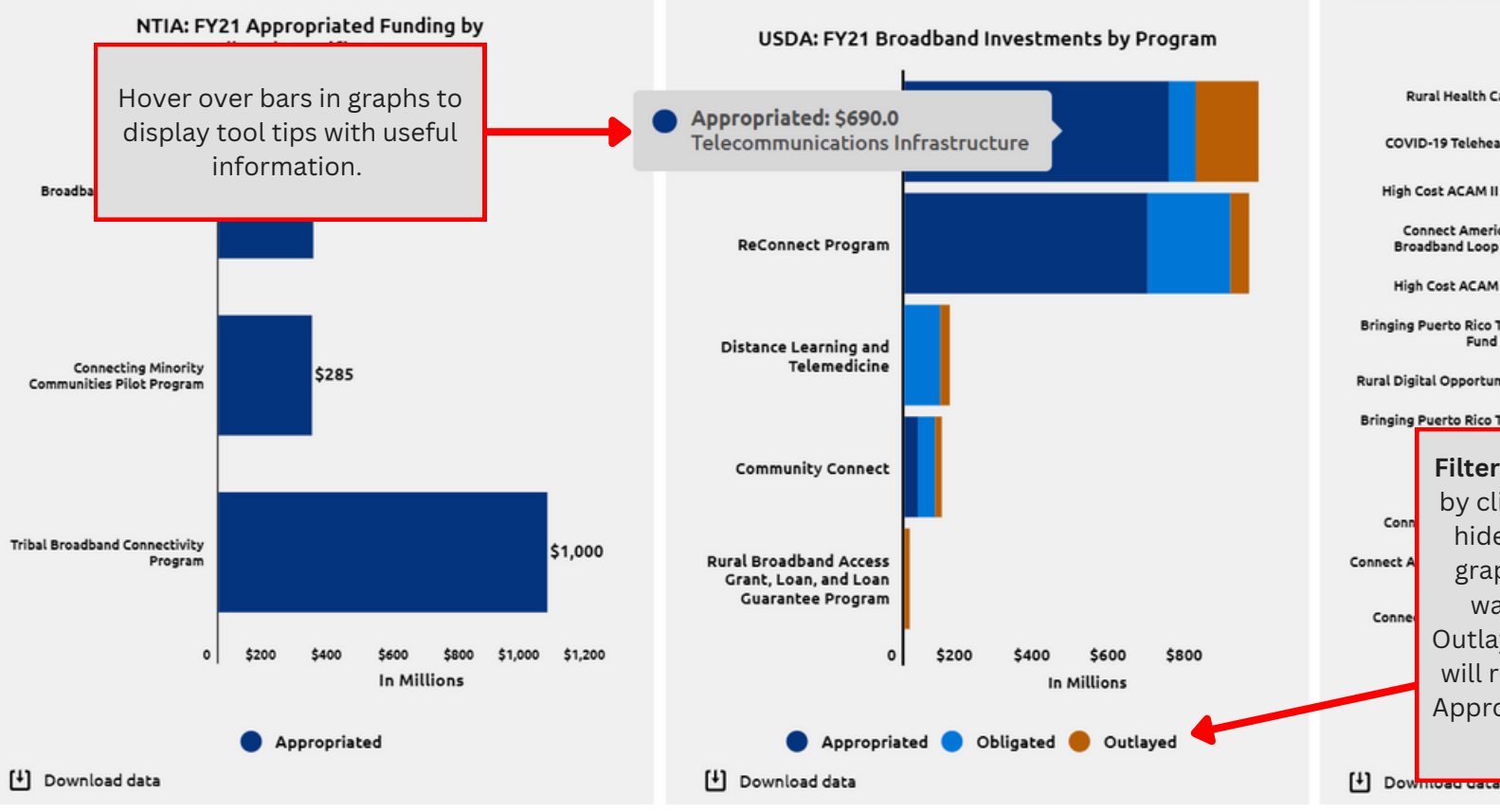

#### FCC: FY21 Funding Broadband Specific Investments by Program

Connect America Fund Phase II Model Lifeline Rural Health Care Fund COVID-19 Telehealth Fund High Cost ACAM II Support Connect America Fund -Broadband Loop Support High Cost ACAM Support Bringing Puerto Rico Together Fund (mobile) **Rural Digital Opportunity Fund** Bringing Puerto Rico Together Filter Using Legends: Filter out data by clicking on a category which will hide that data category from the graphic. For example, If you only want to see Appropriated and Outlayed data, clicking on Obligated will remove it and you will only see Appropriated and Outlayed Funding data in the Visual.

## **Tables**

#### 2022 Federal Broadband Funding Report: Investing In Internet For All Dashboard

National Telecommunications and Information Administration

#### FY21 Funding to Tribes and Tribal Entities

For this year's report, NTIA issued a follow up data call for Tribal specific broadband data. Six agencies, USDA, HUD, Denali, DOI, DOC, and IMLS submitted Tribal data across thirteen programs. Data was submitted on 168 Tribas and Tribal consortia. A full list with funding breakdown can be found below.

Data included outlays for over 168 Tribes and Tribal consortia. Geographically, these broadband outlays were spread across 21 states, with a significant concentration of this funding in the state of Oklahoma. Tribes and Tribal consortia residing in Oklahoma received \$19.1M or 59.3% of total Tribal broadband outlayed funding. The next two states, by amount of outlays received, were South Dakota (\$6.9M) and New Mexico (\$1.1M) respectively, representing 21.3% and 3.5% of total funding outlays.

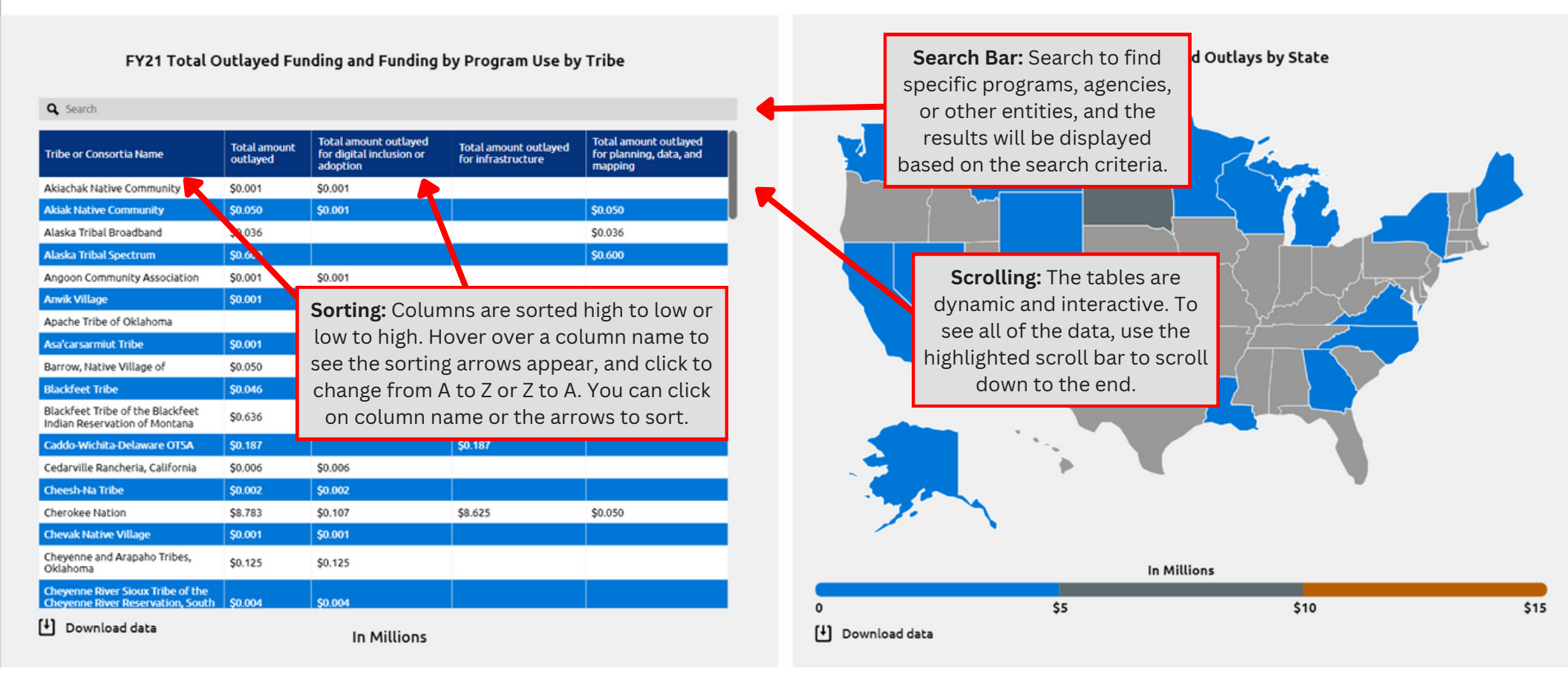

2022 Federal Broadband Funding Report: Investing In Internet For All Dashboard

National Telecommunications and Information Administration

#### FY21 Funding to States

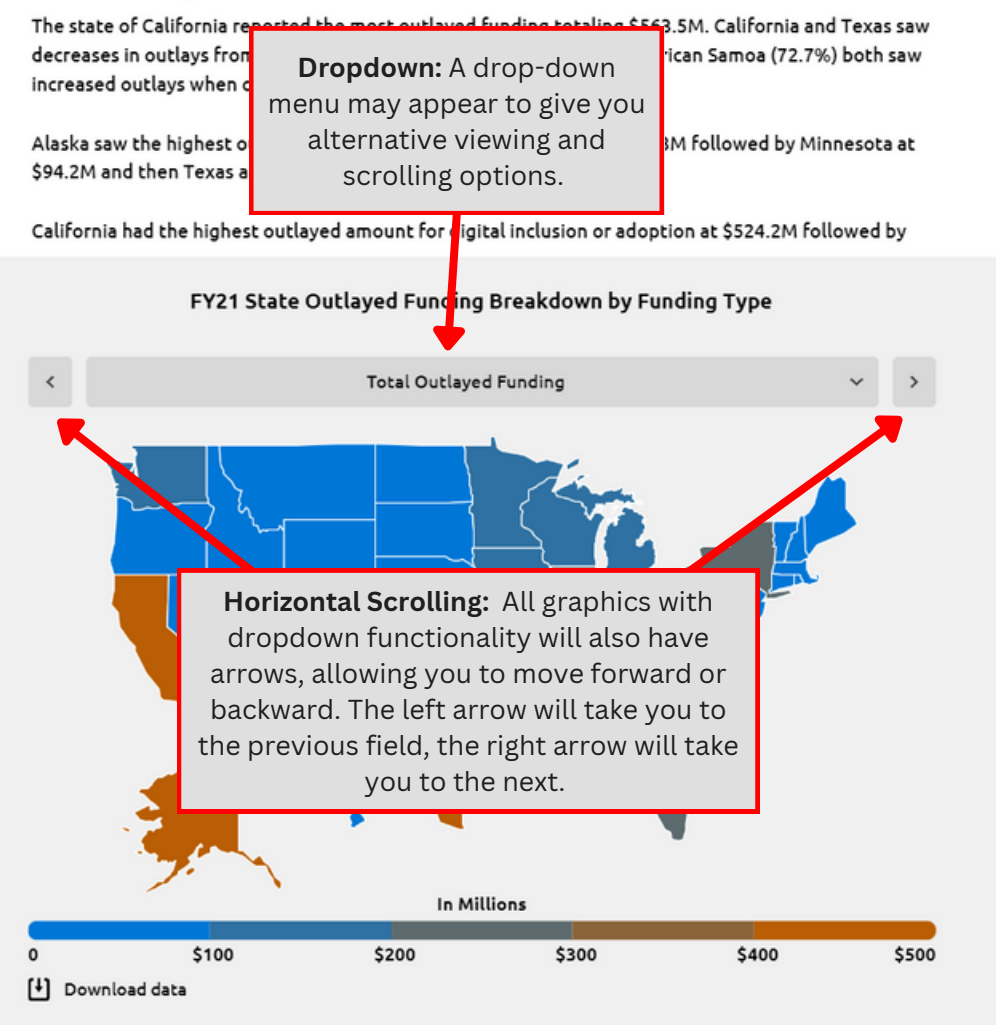

Alaska at \$421.8M and then Texas at \$408.8M.

Alaska also had the highest outlayed for planning, data, and mapping at \$1.2M followed by Maryland at \$960K and California at \$930.3K.

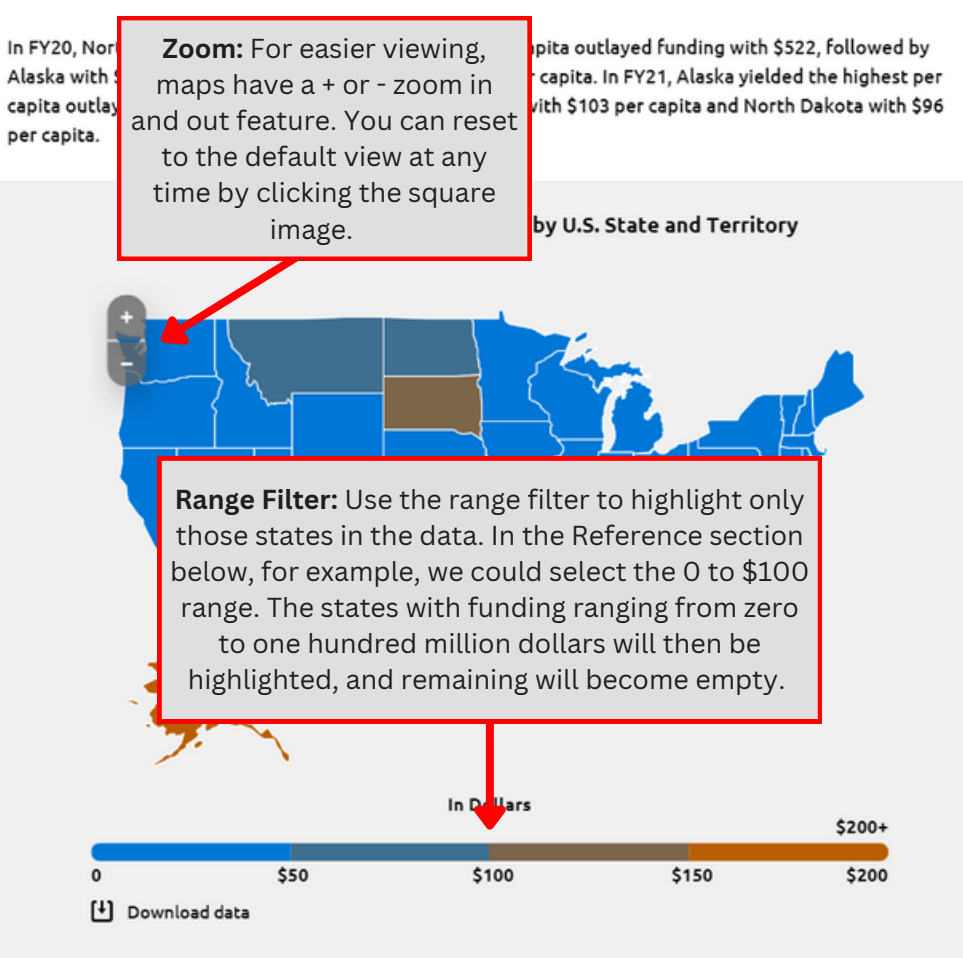